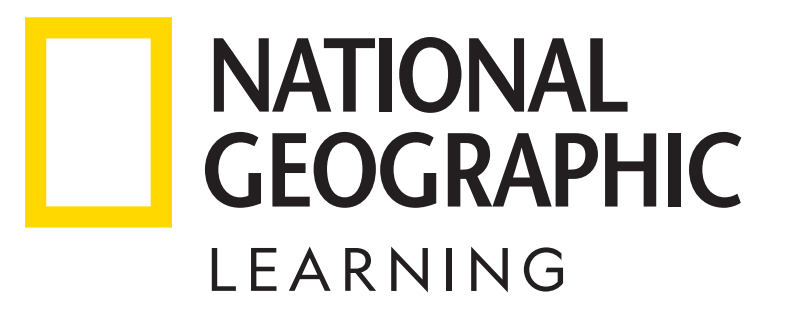

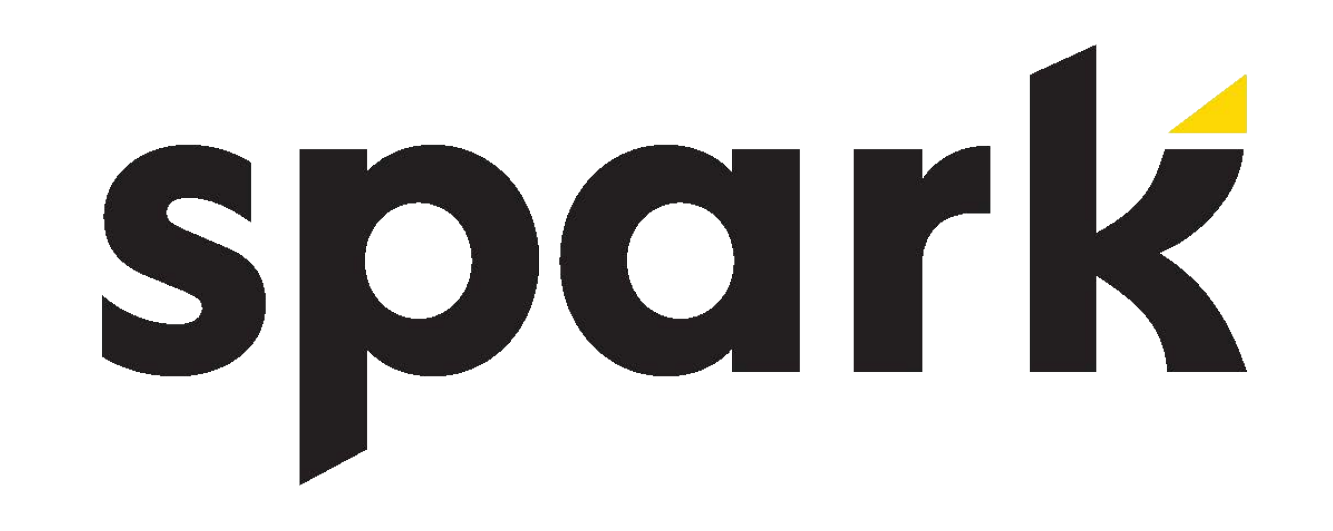

Para canjear el código

## favor de seguir las siguientes instrucciones:

## Ingresa a https://learn.eltngl.com/

- 2 Da clic en "Register"
- **3** Ingresa el **Access Code** (proporcionado por correo)
- 4
- Ingresa el **Course Key** (proporcionado por tu profesor) y da clic en **"Submit"**
- 5 Llena el **formulario** con tus datos y tu cuenta estará lista para ser utilizada

Para cualquier consulta o aclaración ingresa a: https://latinoamerica.cengage.com/soporte-latam/myelt/